## Android Cep Telefonlarında Gmail'e Boğaziçi E-Posta Hesabının Kurulumu

1. Telefonunuzda Gmail uygulamasını açınız.

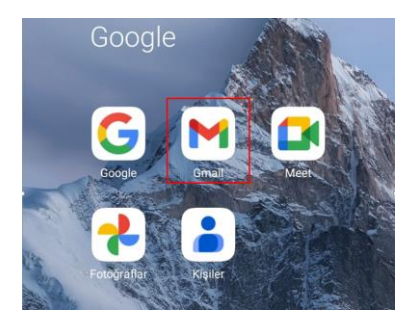

2. Yatay üç çizgi ile gösterilen menü kısmına tıklayınız.

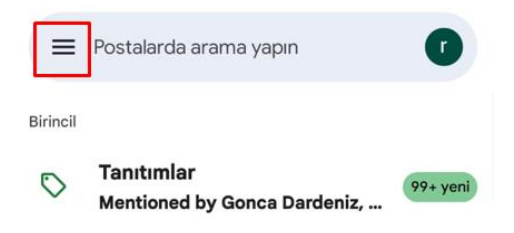

3. Aşağı kısımdaki Ayarlar alanına tıklayınız.

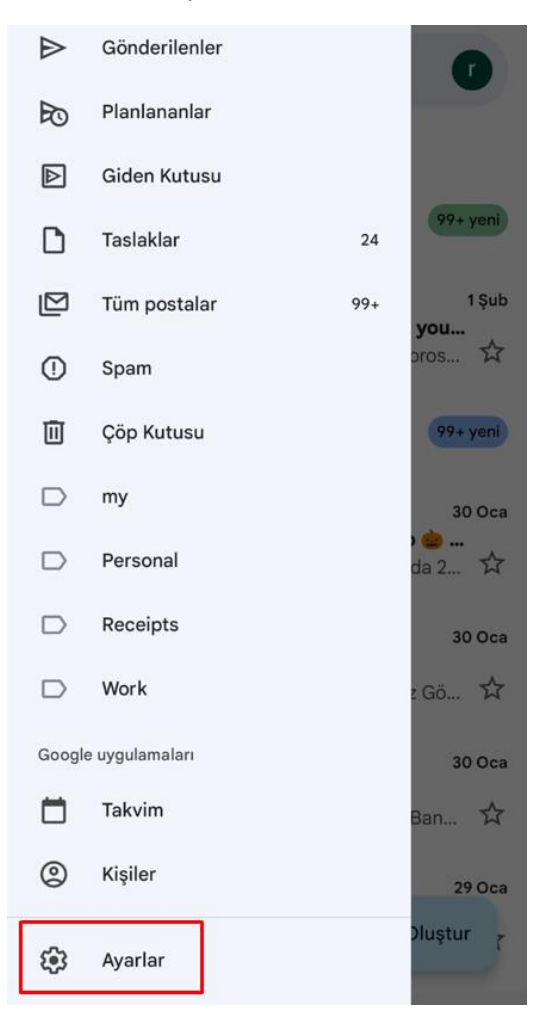

4. Hesap Ekle kısmına tıklayınız.

| ← Ayarlar     | : |
|---------------|---|
| Genel ayarlar |   |
|               |   |
|               |   |
|               |   |
|               |   |
| Hesap ekle    |   |
|               |   |

5. **Diğer** kısmına tıklayınız.

| ►<br>E-posta kurulumu |                          |
|-----------------------|--------------------------|
| G                     | Google                   |
| 0                     | Outlook, Hotmail ve Live |
| $\sim$                | Yahoo                    |
|                       | Exchange ve Office 365   |
| $\geq$                | Diğer                    |

6. E-posta adresinizi giriniz.

| M                          |   |
|----------------------------|---|
| E-posta adresinizi ekleyin |   |
| E-posta adresinizi girin   | ) |

7. E-posta adresinizi **bogazici** uzantılı olarak girdikten sonra **Manuel Kurulum**'u seçiniz.

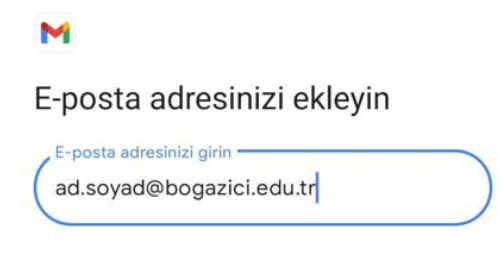

| 8. | <b>IMAP</b> kısmını seçiniz. | MANUEL KURULUM SONRAKİ                                  |
|----|------------------------------|---------------------------------------------------------|
|    |                              | M<br>ad.soyad@bogazici.edu.tr<br>Bu hesabın türü nedir? |
|    |                              | Kişisel (POP3)                                          |
|    |                              | Kişisel (IMAP erişimi)                                  |

9. Hesap parolanızı giriniz.

| Μ                        |   |
|--------------------------|---|
| ad.soyad@bogazici.edu.tr |   |
| Şifre                    | 0 |

10. Sunucu ayarlarını resimde görüldüğü şekilde girip Sonraki butonuna tıklayınız.

| Μ                     |     |
|-----------------------|-----|
| Gelen sunucu ayarları |     |
| ad.soyad              |     |
| Şifre                 | • × |
| smtp.bogazici.edu.tr  |     |

SONRAKİ

11. Ayarları Düzenle kısmına tıklayınız.

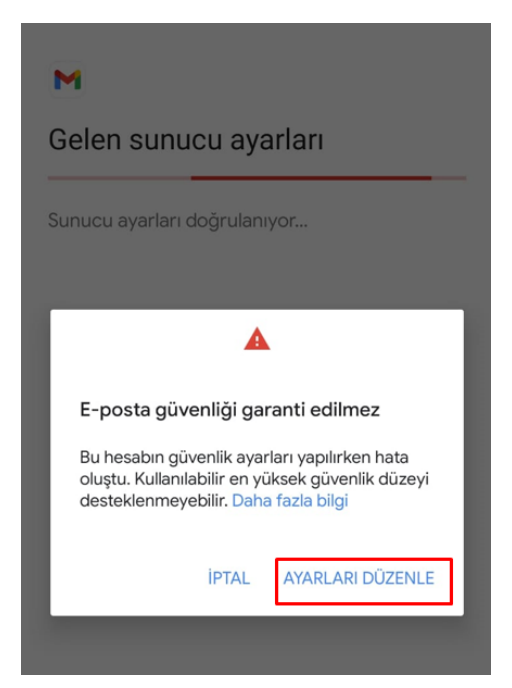

12. Gelen sunucu ayarlarını resimdeki şekilde yapıp Sonraki butonuna tıklayınız.

| M                              |         |
|--------------------------------|---------|
| Gelen sunucu ayarları          |         |
| Kullanıcı adı<br>ad.soyad      | $\Big)$ |
| Şifre                          | ×       |
| Sunucu<br>imap.bogazici.edu.tr | $\Big)$ |
| 993                            | )       |
| Güvenlik türü<br>SSL/TLS       | •       |

SONRAKİ

13. Giden sunucu ayarlarını da aşağıdaki resimdeki şekilde yapıp Sonraki butonuna tıklayınız.

| M                                     |     |
|---------------------------------------|-----|
| Giden sunucu ayarları                 |     |
| Oturum açmayı gerektir                |     |
| Kullanıcı adı<br>ad.soyad             |     |
| \$ifre                                | • × |
| SMTP sunucusu<br>smtp.bogazici.edu.tr |     |

14. Hesap seçeneklerini isteğinize göre yaparak Sonraki butonuna tıklayınız.

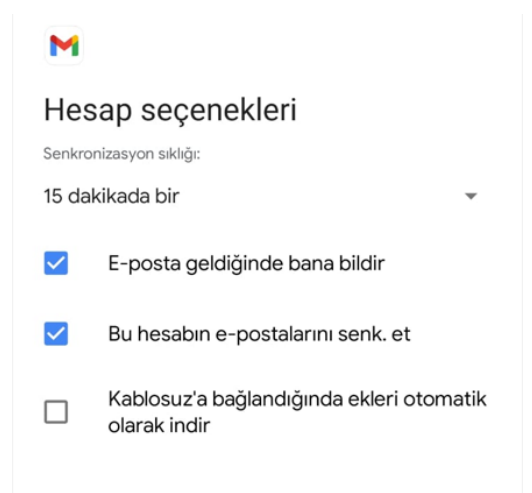

15. Son olarak gelen aşağıdaki ekrandaki gibi **Hesabınız ayarlandı** yazısı hesap ayarlarınızın başarılı olarak tamamlandığını göstermektedir, sonrasında Gmail uygulamasına girerek maillerinize ulaşabilirsiniz.

| M                                             |
|-----------------------------------------------|
| Hesabınız ayarlandı ve e-posta<br>gönderildi! |
| Hesap adı (isteğe bağlı)                      |
| ad.soyad@bogazici.edu.tr                      |
|                                               |
|                                               |
| Adınız                                        |
|                                               |
| Gönderilmiş iletilerde gösterilecek           |
|                                               |